#### CalSMART Quick Guide

#### Project Status and Expenditure Report for Fiscal Year 2022-23

This guide will lead you through the process of submitting the Project Status and Expenditure Report for the Fiscal Year (FY) 2022-23 reporting cycle. This includes all activity and expenditures from <u>FY 2017-18 to FY 2022-23 funds as identified by</u> the California Budget and State Controller's Office (SCO).

Please note, this report is cumulative – the amounts reported are to be the total amount of funds expended to date, not the amount expended since the previous reporting cycle.

All agencies will be submitting this report directly to Caltrans via CalSMART. Unlike during the Project List Submittal process, Regional Entities do not need to review and approve expenditure reports provided by their respective operators.

Please use **Google Chrome** or **Mozilla Firefox** as Internet Explorer does not support CalSMART's functionality.

# Follow-Along Steps with Screenshots

Login and choose "**State of Good Repair Program**" from the Current Program dropdown menu

|                                                                                                    | Dashboard | Jayme Desormier<br>Orange County Transportation Authority |
|----------------------------------------------------------------------------------------------------|-----------|-----------------------------------------------------------|
| Current Program:<br>Local Streets and Roads Program<br>State of Good Repair Program<br>Other SB1 Funded Programs (ATP, SHOPP, LPP, SCCP, T<br>Electronic Project Programming Request | CEP)      |                                                           |
| My Profile                                                                                                    |           |                                                           |

#### <u>Create Project Status and Expenditure Report</u>

# Select "Project Status and Expenditure Reporting"

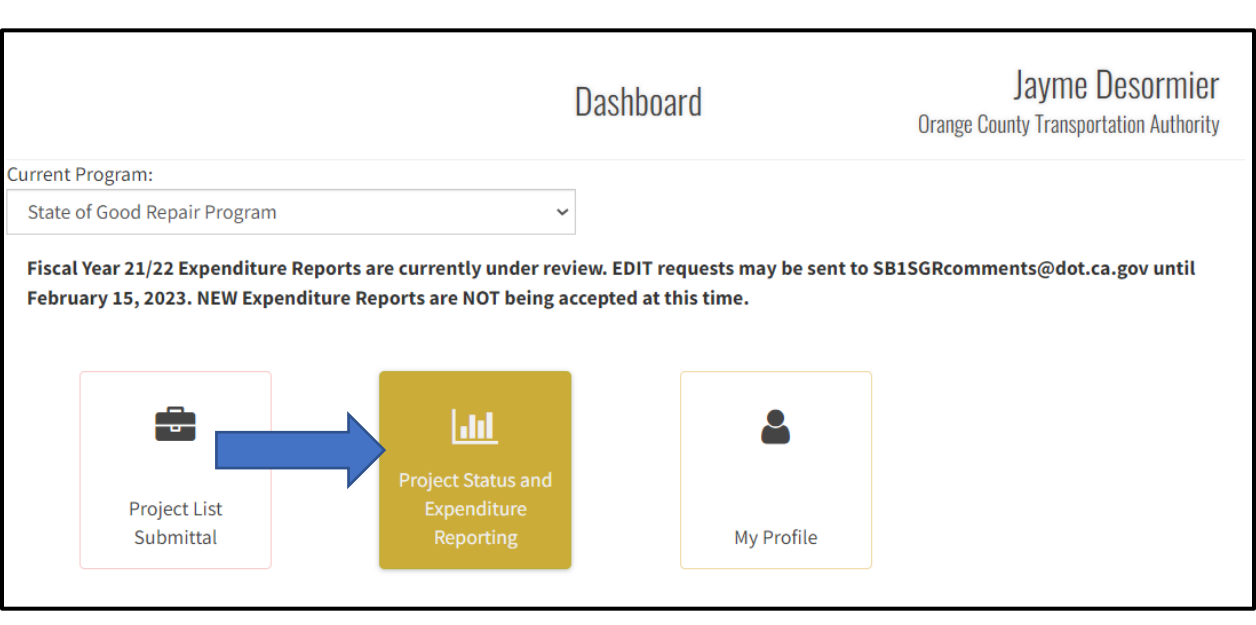

Select "**Create Status and Expenditure Report**" when <u>initially</u> creating the report for the current reporting cycle. <u>After</u> having created the report, and you need to update/revise any information, select **"Manage Status and Expenditure Reports"** and make the changes/revisions needed.

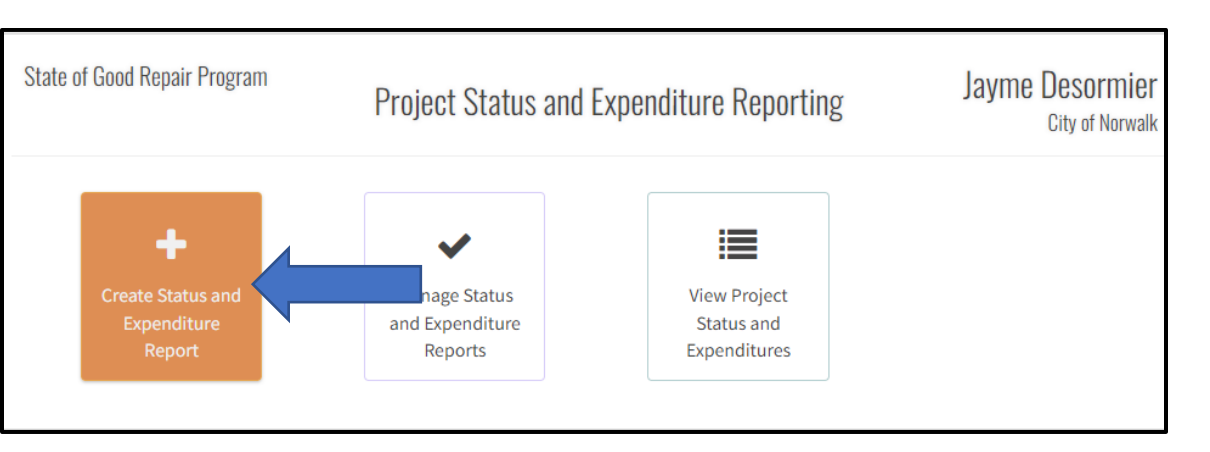

You will then be directed to the **New Expenditure Report** page.

This page consists of your Agency's Contact information and a **summary of** FY 17/18 through FY 22/23 SGR funding activity. Information on this screen is prepopulated with information submitted from the previously approved Project Status and Expenditure report.

|                                                                          |                                                                                                    | .m                                                                                                    |                                                                                                    |                                                                                                    | 5                                                                                                    | San Joaquin Joint P                                                                                                    | owers Authority                                                                                                   |                                                                                             |                                                                                    |                                                                                                    |
|--------------------------------------------------------------------------|----------------------------------------------------------------------------------------------------|----------------------------------------------------------------------------------------------------|----------------------------------------------------------------------------------------------------|----------------------------------------------------------------------------------------------------|----------------------------------------------------------------------------------------------------|----------------------------------------------------------------------------------------------------|----------------------------------------------------------------------------------------------------|---------------------------------------------------------------------------------------------|------------------------------------------------------------------------------------|----------------------------------------------------------------------------------------------------|
| Submitta                                                                 | l Title                                                                                                    |                                                                                                    |                                                                                                    |                                                                                                    |                                                                                                    |                                                                                                    |                                                                                                    | Repo                                                                                        | rting Period                                                                       |                                                                                                    |
| SGR-C18-                                                                 | FY22/23-6296-00                                                                                                    |                                                                                                    |                                                                                                    |                                                                                                    |                                                                                                    |                                                                                                    |                                                                                                    | FY 22                                                                                       | 2/23                                                                               |                                                                                                    |
| *Agency A                                                                | Address                                                                                                    |                                                                                                    |                                                                                                    |                                                                                                    | *c                                                                                                    | *City                                                                                                    |                                                                                                    |                                                                                             | *Zip C                                                                             | ode                                                                                                    |
| 100 Main                                                                 | St                                                                                                    |                                                                                                    |                                                                                                    |                                                                                                    | 5                                                                                                    | Stockton                                                                                                    |                                                                                                    | CA                                                                                          | 90000                                                                              | )                                                                                                    |
| *Agency (                                                                | Contact                                                                                                    |                                                                                                    |                                                                                                    |                                                                                                    | *A                                                                                                    | gency Contact T                                                                                                    | itle                                                                                                    |                                                                                             |                                                                                    |                                                                                                    |
| Jayme                                                                    |                                                                                                    |                                                                                                    |                                                                                                    |                                                                                                    | 1                                                                                                    | fester                                                                                                    |                                                                                                    |                                                                                             |                                                                                    |                                                                                                    |
| * A gon gy (                                                             | Contact Dhone                                                                                                    |                                                                                                    |                                                                                                    |                                                                                                    |                                                                                                    |                                                                                                    |                                                                                                    |                                                                                             |                                                                                    |                                                                                                    |
| Agency                                                                   |                                                                                                    |                                                                                                    |                                                                                                    |                                                                                                    | * *                                                                                                    |                                                                                                    |                                                                                                    |                                                                                             |                                                                                    |                                                                                                    |
| (123) 456                                                                | -7890                                                                                                    |                                                                                                    |                                                                                                    |                                                                                                    | A*<br>j                                                                                                 | gency Contact E<br>ayme.desormier@c                                                                                                    | mail Address                                                                                                    |                                                                                             |                                                                                    |                                                                                                    |
| (123) 456-<br>Summary                                                    | 7890<br>of SGR Fundin<br>Amounts Is                                                                                                    | <b>g by FY (do NO</b><br>sued by SCO                                                                  | T enter individ                                                                                                    | ual project info                                                                                   | *A<br>j<br>prmation in th                                                                               | gency Contact E<br>ayme.desormier@c<br>is section)<br>enditures as of Sept                                                                         | imail Address<br>dot.ca.gov                                                                                       | Bal                                                                                         | ance                                                                               |                                                                                                    |
| (123) 456-<br>Summary                                                    | 7890<br>of SGR Fundin<br>Amounts Is<br>99313                                                                                                    | <b>g by FY (do NO</b><br>sued by SCO<br>99314                                                         | <b>T enter individ</b> i<br>Actual A<br>99313                                                                                                    | ual project info<br>llocation<br>99314                                                             | *A<br>j<br>prmation in th<br>Exp<br>99313                                                               | gency Contact E<br>ayme.desormier@c<br>is section)<br>enditures as of Sept<br>99314                                                                | imail Address<br>dot.ca.gov<br>30th<br>Total                                                                      | Bal:                                                                                        | ance<br>99314                                                                      | Interest Accru                                                                                                    |
| (123) 456-<br>Summary<br>FY<br>17/18                                     | 7890<br>7 of SGR Fundin<br>Amounts Is<br>99313<br>S                                                                                                    | <b>g by FY (do NO</b><br>isued by SCO<br>99314<br>\$                                                  | T enter individ<br>Actual A<br>99313<br>\$8,349.00                                                                                                    | ual project info<br>llocation<br>99314<br>\$3,431.00                                               | *A<br>j<br>prmation in th<br>Exp<br>99313<br>\$3,316.00                                                 | gency Contact E<br>ayme.desormier@c<br>is section)<br>enditures as of Sept<br>99314<br>\$3,431.00                                                  | imail Address<br>dot.ca.gov<br>30th<br>Total<br>\$6,747.00                                                        | Bal:<br>99313<br>\$5,033.00                                                                 | ance<br>99314<br>\$0.00                                                            | Interest Accru                                                                                                    |
| (123) 456-<br>Summary<br>FY<br>17/18<br>18/19                            | Amounts Is<br>99313<br>S                                                                                                    | g by FY (do NO<br>sued by SCO<br>99314<br>\$<br>\$43,41                                               | T enter individu<br>Actual A<br>99313<br>\$8,349.00<br>\$6,200.00                                                                                                    | ual project info<br>llocation<br>99314<br>\$3,431.00<br>\$6,500.00                                 | *A<br>j<br>prmation in th<br>Exp<br>99313<br>\$3,316.00<br>\$5,448.00                                   | gency Contact E<br>ayme.desormier@c<br>is section)<br>enditures as of Sept<br>99314<br>\$3,431.00<br>\$5,189.00                                    | Total           \$6,747.00           \$10,637.00                                                                  | Bal.<br>99313<br>\$5,033.00<br>\$752.00                                                     | ance<br>99314<br>\$0.00<br>\$1,311.00                                              | Interest Accru<br>\$200.00<br>\$34.00                                                                                                    |
| (123) 456-<br>Summary<br>FY<br>17/18<br>18/19<br>19/20                   | 7890<br>of SGR Fundin<br>Amounts Is<br>99313<br>\$<br>\$<br>\$<br>\$<br>\$<br>\$                                                                                                    | g by FY (do NO)<br>sued by SCO<br>99314<br>\$<br>\$43.41<br>\$33,099.00                               | Fenter individu           Actual A           99313           \$8,349.00           \$6,200.00           \$1,234.00                                                                                                    | ual project info<br>99314<br>\$3,431.00<br>\$6,500.00<br>\$33,099.00                               | *A<br>j<br>prmation in th<br>Exp<br>99313<br>\$3,316.00<br>\$5,448.00<br>\$50.00                        | gency Contact E<br>ayme.desormier@c<br>is section)<br>enditures as of Sept<br>99314<br>\$3,431.00<br>\$5,189.00<br>\$101.00                        | mail Address<br>dot.ca.gov<br>30th<br>Total<br>\$6,747.00<br>\$10,637.00<br>\$151.00                              | Bali<br>99313<br>\$5,033.00<br>\$752.00<br>\$1,184.00                                       | ance<br>99314<br>\$0.00<br>\$1,311.00<br>\$32,998.00                               | Interest Accru<br>\$200.00<br>\$34.00                                                                                                    |
| (123) 456-<br>Summary<br>FY<br>17/18<br>18/19<br>19/20<br>21/22          | 7890           v of SGR Fundin           99313           99313           \$           \$           \$           \$           \$           \$           \$           \$           \$           \$           \$           \$           \$           \$           \$           \$           \$           \$           \$           \$           \$           \$           \$ | g by FY (do NOT<br>sued by SCO<br>99314<br>\$<br>\$43,41<br>\$33,099,00<br>\$65,789,00                | Actual A           99313           \$8,349.00           \$6,200.00           \$1,234.00           \$4,000.00                                                                                                    | ual project info<br>llocation<br>99314<br>\$3,431.00<br>\$6,500.00<br>\$33,099.00<br>\$65,789.00   | *A<br>j<br>prmation in th<br>Exp<br>99313<br>\$3,316.00<br>\$5,448.00<br>\$50.00<br>\$50.00<br>\$       | gency Contact E<br>ayme.desormier@cv<br>is section)<br>enditures as of Sept<br>99314<br>\$3,431.00<br>\$5,189.00<br>\$10.00<br>\$                  | Total           \$6,747.00           \$10,637.00           \$10,637.00           \$151.00           \$0,000       | Ball<br>99313<br>\$5,033.00<br>\$752.00<br>\$1,184.00<br>\$4,000.00                         | ance<br>99314<br>\$0.00<br>\$1,311.00<br>\$32,998.00<br>\$65,789.00                | Interest Accru<br>\$200.00<br>\$34.00<br>\$34.00<br>\$35.00<br>\$35.000<br>\$35.000<br>\$35.000<br>\$35.000<br>\$35.000<br>\$35.000<br>\$35.0000<br>\$35.0000<br>\$35.0000<br>\$35.0000<br>\$35.0000<br>\$35.00000<br>\$35.000000000000000000000000000000000000 |
| (123) 456-<br>Summary<br>FY<br>17/18<br>18/19<br>19/20<br>21/22<br>22/23 | Amounts Is           99313           \$           \$           \$           \$           \$           \$           \$           \$           \$           \$           \$           \$           \$           \$           \$           \$           \$           \$           \$           \$           \$           \$           \$           \$           \$           | g by FY (do NO)<br>sued by SCO<br>99314<br>\$<br>\$43,41<br>\$33,099.00<br>\$65,789.00<br>\$43,531.92 | State         State           State         State           State         State           State         State           State         State           State         State           State         State           State         State           State         State           State         State           State         State           State         State           State         State | ual project info<br>99314<br>\$3,431.00<br>\$6,500.00<br>\$33,099.00<br>\$65,789.00<br>\$13,000.00 | *A<br>j<br>prmation in th<br>Exp<br>99313<br>\$3,316.00<br>\$5,448.00<br>\$50.00<br>\$50.00<br>\$<br>\$ | gency Contact E<br>ayme.desormier@c<br>is section)<br>enditures as of Sept<br>99314<br>\$3,431.00<br>\$5,189.00<br>\$10.00<br>\$<br>\$<br>\$<br>\$ | mail Address<br>dot.ca.gov<br>30th<br>Total<br>\$56,747.00<br>\$10,637.00<br>\$10,637.00<br>\$10,637.00<br>\$0.00 | Ball<br>99313<br>\$\$5,033.00<br>\$\$752.00<br>\$\$1,184.00<br>\$\$4,000.00<br>\$\$5,000.00 | ance<br>99314<br>\$0.00<br>\$1,311.00<br>\$32,998.00<br>\$65,789.00<br>\$13,000.00 | Interest Accru<br>\$200.00<br>\$34.00<br>\$34.00<br>\$350<br>\$350<br>\$350<br>\$350<br>\$350<br>\$350<br>\$350<br>\$3                                                                                                    |

An open comment box has been added that allows up to 200 characters.

# Summary of SGR Funding by FY (do NOT enter Individual Project Information in this section but overall SGR amounts allocated and expended to date)

| Summary of SGR Funding by FY (do NOT enter individual project information in this section) |            |             |                   |              |            |                     |             |            |              |                |  |  |
|--------------------------------------------------------------------------------------------|------------|-------------|-------------------|--------------|------------|---------------------|-------------|------------|--------------|----------------|--|--|
|                                                                                            | Amounts Is | sued by SCO | Actual Allocation |              | Expe       | nditures as of Sept | : 30th      | Bala       |              |                |  |  |
| FY                                                                                         | 99313      | 99314       | 99313             | 99314        | 99313      | 99314               | Total       | 99313      | 99314        | Interest Accru |  |  |
| 17/18                                                                                      | S          | \$19,667.55 | \$                | \$55,000.00  | \$         | \$                  | \$0.00      | \$0.00     | \$55,000.00  | \$100.00       |  |  |
| 18/19                                                                                      | S          | \$29,403.01 | \$1,500.00        | \$25,000.00  | \$1,500.00 | \$25,000.00         | \$26,500.00 | \$0.00     | \$0.00       | S              |  |  |
| 19/20                                                                                      | S          | \$37,551.63 | \$12,000.00       | \$31,000.00  | Soo        | followin            |             | for field  | descrip      | tions or       |  |  |
| 21/22                                                                                      | \$         | \$30,679.01 | S                 | \$30,679.01  |            |                     |             |            | uescrip      |                |  |  |
| 22/23                                                                                      | s          | \$31,420.44 | S                 | S            | hov        | er over 1           | ine field   | while in   | CalSMA       | AKI.           |  |  |
| Total 🗸                                                                                    | s          | \$148,721.6 | \$13,500.00       | \$141,679.01 | \$4,025.00 | \$34,225.00         | \$38,250.00 | \$9,475.00 | \$107,454.01 | \$100.00       |  |  |

This page contains a summary table of all SGR funds from FY 17/18 to FY 22/23. A "Total" column has been added which automatically calculates allocations minus expenditures and a row showing overall totals for all fields. You can resize the rows by dragging the dividers in the headers.

| Amounts Issued by SCO                                                                                | Actual Allocation                                                                                                    | Expenditures as<br>of Sept 30 <sup>th</sup> *                                                                                                    |
|----------------------------------------------------------------------------------------------------|----------------------------------------------------------------------------------------------------|----------------------------------------------------------------------------------------------------|
| These are the amounts<br>issued to your agency as<br>reported by SCO.<br>This field is not editable. | <u>For Regions</u> - this is the<br>amount received from<br>the SCO.<br><u>For Operator</u> s - this is the<br>amount received from<br>your region. | <ul> <li><u>For Regions</u> - this amount<br/>will include the<br/>distributions to the<br/>Operators + any project<br/>expenditures (if a Region<br/>has a project they are<br/>overseeing).</li> <li><u>For Operators</u> - this is the<br/>total amount of<br/>expenditures on SGR<br/>projects.</li> </ul> |

\*Tip – You can initially leave the <u>Expenditures as of Sept 30<sup>th</sup></u> fields blank. Upon submittal, CalSMART will calculate the total expenditures fields, allowing you to fill the amounts in at that point. **Do NOT include interest** in the 99313 or 99314 fields; interest is tracked separately.

#### Regional Fund Distribution - These fields are only displayed for Region Users

| Regional Fund Distribution |                           |                           |                     |
|----------------------------|---------------------------|---------------------------|---------------------|
| Operator                   | Funds Distributed (99313) | Funds Distributed (99314) | FY                  |
| Nothing selected -         | S                         | S                         | 17/18 🗸             |
|                            |                           | +A                        | dd Another Operator |

Regional Entities will input the amount of FY 17/18 through FY 22/23 SGR funding that has been distributed to their respective operators as of <u>September 30, 2023</u>. To add additional recipients and report on additional fiscal years, select the green "Add Another Operator" button. SGR funds distributed can be entered in dollars and cents.

When **done** entering all information, select "Save" and begin reporting on individual projects.

| elect Files to | Upload ?                |                |                 |             |        |
|----------------|-------------------------|----------------|-----------------|-------------|--------|
| df, doc/docx,  | xls/xlsx, and jpg/png/b | mp/gif only    |                 |             |        |
|                |                         |                |                 |             | Browse |
|                |                         |                |                 |             |        |
|                |                         |                |                 | Save Cancel |        |
| Back to Top    | Conditions of Use       | Privacy Policy | Accessibility C | Save Cancel |        |

# Report on Existing Projects Page – This begins the reporting on Individual Projects

Here, you can update Existing Projects (projects that are currently recorded in the CalSMART system). The order to update these projects is as follows:

- Update projects reported on during the previous FY 21/22 Project Status and Expenditure Report (see below)
- 2. Report on projects entered during the FY 22/23 Proposed Project List Submittal (see page 11)

# Update projects reported on during the previous FY 21/22 Project Status and Expenditure Report

Select the blue "Update" button to report on individual projects recorded from the FY 21/22 Project Status and Expenditure Report.

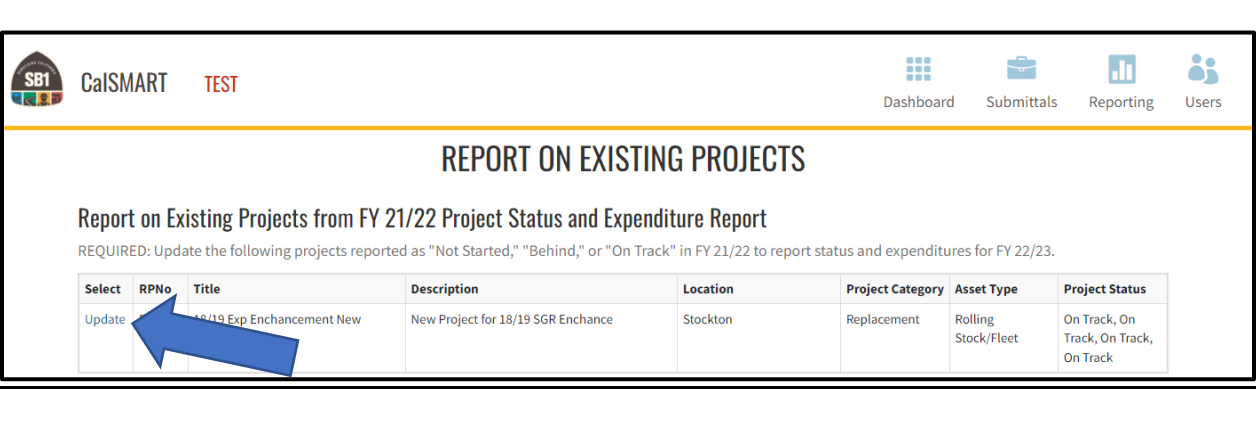

#### Did you add FY 22/23 funds to this Project?

If FY 22/23 funding was added to the <u>SAME</u> project you previously reported on during last year's FY 21/22 Expenditure Reporting cycle:

- Check the "Select" box to the left of the project, and
- Select the "Yes, this is the Same Project" button.

If the projects are **NOT** the same project, select "No, these are Not the Same Project".

In the example below, FY 22/23 funds were added to the same project reported on in the previous FY 21/22 Expenditure Reporting cycle (SGR Project ID 2019-6296-005). Because they are the <u>SAME</u> project, the "Select" box to the left of the project is checked and the "Yes, this is the Same Project" button is selected.

|          |                                                       |                   |                                    | PROJECT REPO                   | RTING          |                | _         |        |                                 |  |  |
|----------|-------------------------------------------------------|-------------------|------------------------------------|--------------------------------|----------------|----------------|-----------|--------|---------------------------------|--|--|
|          |                                                       |                   | I                                  | Did you add FY 22/23 fund      | ls to this Pro | ject? 🬾        | 2         |        |                                 |  |  |
| Select   | Selected FY 21/22 Expenditure Report Project          |                   |                                    |                                |                |                |           |        |                                 |  |  |
| RPNO     | RPNO SGR Project ID Project Title Project Description |                   |                                    |                                |                |                |           |        |                                 |  |  |
| RP005    |                                                       | 2019-6296-005     | 18/19 Exp Enchance                 | ment New Project New           | Project for 18 | /19 SGR Ench   | ance      |        |                                 |  |  |
|          |                                                       |                   |                                    |                                |                |                |           |        |                                 |  |  |
| If the p | roject a                                              | above is the SA   | ME project you added funding to d  | luring the 22/23 Proposed Pr   | oject Submitt  | al cycle, chec | k the box | to Sel | ect that project below and then |  |  |
| click th | e "Yes,                                               | this is the Sam   | e Project" button to combine the   | records.                       |                |                |           |        |                                 |  |  |
| If the n | roiects                                               | are NOT the sa    | me click the "No these are Not th  | e Same Project" button         |                |                |           |        |                                 |  |  |
| in the p | lojeeto                                               | are not the su    | ine, ellek the wo, these are not t | le sumerroject button.         |                |                |           |        |                                 |  |  |
|          |                                                       |                   |                                    |                                |                |                |           |        |                                 |  |  |
| FY 22    | /23 F                                                 | Proposed Pr       | ojects                             |                                |                |                |           |        |                                 |  |  |
| Select   | PPNO                                                  | SGR Project ID    | Title                              | Description                    | Location       | Project Type   | Pre-Con.  | Con.   |                                 |  |  |
|          | PP002                                                 | 2019-6296-005     | 18/19 Exp Enchancement w Project   | New Project for 18/19 SGR Ench | ance           | Replacement    |           |        |                                 |  |  |
|          |                                                       |                   |                                    |                                |                |                |           |        |                                 |  |  |
| Y        | es, this                                              | is the Same Proje | ect                                |                                |                |                | N         | o. the | se are Not the Same Project     |  |  |
|          |                                                       |                   |                                    |                                |                |                |           | e, and |                                 |  |  |

This will take you to the <u>Project Details Information</u> page. Please note, this page is pre-populated with information provided from the prior reporting period.

**<u>Project Description</u>** – Make any updates to the project scope here.

|                              | category                                                                                                    |                                                                                  |                                                                                                    | Asset I                                                         | уре                                      |                          |                                                                     | origina    | Condition of Asse                             |
|------------------------------|----------------------------------------------------------------------------------------------------|----------------------------------------------------------------------------------|----------------------------------------------------------------------------------------------------|-----------------------------------------------------------------|------------------------------------------|--------------------------|---------------------------------------------------------------------|------------|-----------------------------------------------|
| Replac                       | cement                                                                                                    |                                                                                  | ~                                                                                                  | Rollin                                                          | g Stock/Fleet                            |                          | ~                                                                   | Fair       |                                               |
| oject                        | Description ?                                                                                                    |                                                                                  |                                                                                                    |                                                                 | *Estima                                  | ted Usefu                | Il Life                                                             |            |                                               |
| ew Pr                        | roject for 18/19 S                                                                                                    | SGR Enchance                                                                     |                                                                                                    |                                                                 | 12                                       |                          |                                                                     |            |                                               |
|                              |                                                                                                    |                                                                                  |                                                                                                    |                                                                 | □ Sp                                     | ecialized                | Services Project                                                    |            |                                               |
|                              | Pro                                                                                                    | ject Location                                                                    | ?                                                                                                  |                                                                 |                                          |                          | Legislative Distr                                                   | ricts      |                                               |
| *                            | *County City                                                                                                    |                                                                                  |                                                                                                    |                                                                 | *State Senate                            |                          | State Assembly                                                      |            | *US Congressional                             |
|                              | San Bernardin                                                                                                    | oc                                                                               | Temecula                                                                                           |                                                                 |                                          |                          |                                                                     |            |                                               |
| Statu                        | San Bernardin<br>San Diego Cou<br>San Francisco<br>San Joaquin C<br>San Luis Obisp                                                                                                    | diture Dotails                                                                   | Temecula<br>Temple Cit<br>Thousand<br>Tiburon<br>Torrance                                          | y<br>Oaks                                                       | 10<br>Polated                            | Propose                  | 11                                                                  |            | 12                                            |
| Statu                        | San Bernardim<br>San Diego Cou<br>San Francisco (<br>San Joaquin C<br>San Luis Obisp<br>as and Expend<br>Reporting<br>Period                                                                      | diture Details                                                                   | Temecula<br>Temple Cit<br>Thousand<br>Tiburon<br>Torrance                                          | y<br>Oaks                                                       | 10<br>Related<br>Fiscal<br>Year          | Propose<br>PPNo          | ed Projects Project Title                                           |            | 12<br>RP Type                                 |
| Statu<br>View                | San Bernardim<br>San Diego Cou<br>San Francisco (<br>San Joaquin C<br>San Luis Obisp<br>as and Expend<br>Reporting<br>Period<br>19/20                                                             | diture Details Project Status On Track                                           | Temecula<br>Temple Cit<br>Thousand<br>Tiburon<br>Torrance                                          | y<br>Oaks                                                       | 10<br>Related<br>Fiscal<br>Year<br>22/23 | Propose<br>PPNo<br>PP002 | 11<br>ed Projects<br>Project Title<br>18/19 Exp Enchance<br>Project | cement New | 12       RP Type       w     Original<br>Undo |
| Statu<br>View<br>View        | San Bernardim<br>San Diego Cou<br>San Francisco (<br>San Joaquin C<br>San Luis Obisp<br>san Luis Obisp<br>san Luis Obisp<br>san Luis Obisp<br>and Expend<br>Reporting<br>Period<br>19/20<br>20/21 | diture Details Project Status On Track On Track                                  | Temecula<br>Temple Cit<br>Thousand<br>Tiburon<br>Torrance                                          | yoaks Contractivity<br>Penditure Activity<br>201.00<br>2,600.00 | 10<br>Related<br>Fiscal<br>Year<br>22/23 | Propose<br>PPNo<br>PP002 | 11<br>ed Projects<br>Project Title<br>18/19 Exp Enchance<br>Project | cement Nev | 12<br>RP Type<br>w Original Undo              |
| Statu<br>View<br>View        | San Bernardim<br>San Diego Cou<br>San Francisco (<br>San Joaquin C<br>San Luis Obisp<br>san Luis Obisp<br>san Luis Obisp<br>as and Expend<br>Reporting<br>Period<br>19/20<br>20/21<br>18/19       | diture Details<br>Project Status<br>On Track<br>On Track<br>On Track             | Temecula<br>Temple Cit<br>Thousand<br>Tiburon<br>Torrance<br>SGR Exp<br>\$<br>\$                   | y<br>Oaks<br>Penditure Activity<br>201.00<br>2,600.00<br>200.00 | 10<br>Related<br>Fiscal<br>Year<br>22/23 | Propose<br>PPNo<br>PP002 | 11<br>ed Projects<br>Project Title<br>18/19 Exp Enchand<br>Project  | cement Nev | 12<br>RP Type<br>w Original<br>Undo           |
| View<br>View<br>View<br>View | San Bernardim<br>San Diego Cou<br>San Francisco (<br>San Joaquin C<br>San Luis Obisp<br>s and Expend<br>Reporting<br>Period<br>19/20<br>20/21<br>18/19<br>21/22                                   | diture Details<br>Project Status<br>On Track<br>On Track<br>On Track<br>On Track | Temecula<br>Temple Cit<br>Thousand<br>Tiburon<br>Torrance<br>SGR Exp<br>\$<br>\$<br>\$<br>\$<br>\$ | yoaks<br>eenditure Activity<br>201.00<br>2,600.00<br>2,600.00   | 10<br>Related<br>Fiscal<br>Year<br>22/23 | Propose<br>PPNo<br>PP002 | 11<br>ed Projects<br>Project Title<br>18/19 Exp Enchance<br>Project | cement Nev | 12       RP Type       w     Original<br>Undo |

**Select "Save and Continue"** to update the financial information for the FY 22/23 reporting period.

After selecting "Save and Continue", you will be directed to the <u>Project Status</u> and <u>Expenditure</u> page.

#### State of Good Repair Program

| Project                                                                 |                  |             |            |           | SGR Project   | t ID                 |       |            | Repor    | ting Period |  |
|-------------------------------------------------------------------------|------------------|-------------|------------|-----------|---------------|----------------------|-------|------------|----------|-------------|--|
| 18/19 Ex                                                                | p Enchancement N | New Project |            |           | 2019-6296-005 |                      |       |            | FY 22/23 |             |  |
| * Project Status<br>On Track SGR Funding *Original Total Project Cost ? |                  |             |            |           |               |                      |       |            |          |             |  |
|                                                                         | Original Est     | Allocation  | Actual A   | llocation | Expe          | enditures as of Sept | 30th  |            | Bala     | ance        |  |
| FY                                                                      | 99313            | 99314       | 99313      | 99314     | 99313         | 99314                | Total |            | 99313    | 99314       |  |
| 17/18                                                                   | S                | \$400.00    | \$         | \$400.00  | S             | \$200.00             |       | \$200.00   | \$0.00   | \$200.00    |  |
| 18/19                                                                   | \$1,900.00       | \$500.00    | \$1,850.00 | \$500.00  | \$1,850.00    | \$500.00             |       | \$2,350.00 | \$0.00   | \$0.00      |  |
| 19/20                                                                   | s                | S           | \$         | \$50.00   | S             | \$50.00              |       | \$50.00    | \$0.00   | \$0.00      |  |
| 20/21                                                                   | \$               | S           | \$         | \$        | \$            | \$                   |       | \$0.00     | \$0.00   | \$0.00      |  |
| 21/22                                                                   | S                | S           | \$         | S         | S             | S                    |       | \$0.00     | \$0.00   | \$0.00      |  |
| 22/23                                                                   | s                | \$500.00    | S          | S         | S             | \$                   |       | \$0.00     | \$0.00   | \$0.00      |  |
| Total                                                                   | \$1,900.00       | \$1,400.00  | \$1,850.00 | \$950.00  | \$1,850.00    | \$750.00             |       | \$2,600.00 | \$0.00   | \$200.00    |  |

**Project Status** - Please <u>update Project Status</u> if it has changed from what was previously reported and update the project's financial information.

• <u>For Completed Projects</u> – Select "Completed" from the drop-down menu. This will prompt CalSMART to ask additional Outputs and Benefits questions.

<u>Original Est Allocation</u> – This number will be pre-populated from the previous reporting cycle if available, it is <u>not</u> necessary to update the estimate fields.

<u>Actual Allocation</u> - This amount will most likely be different from the Original Est Allocation. If this amount was reported on during a previous Project Status and Expenditure Report, it will be pre-populated.

• The amount you enter under Actual Allocation should be the actual budgeted, programmed, or allocation made to the project.

**Expenditures as of Sept 30<sup>th</sup>** – Please enter the amounts in the correct FY and correct 99313 or 99314 fields. CalSMART will calculate and display the resulting sum based on the amounts you enter in the Total column. This field is not editable. DO NOT include interest in this table; interest is tracked separately in the Interest Expended field located directly below the SGR Funding Table.

• Note, the expenditures being reported are cumulative.

Continue making updates to the project details as needed.

| CalSMART TEST                                  |                          | Dashboard                             | Submittals Reporting Users |
|------------------------------------------------|--------------------------|---------------------------------------|----------------------------|
| Interest Expended                              |                          |                                       | <u> </u>                   |
| Other Funds Expenditure Activity as of Sept 30 |                          |                                       |                            |
| Fund Type                                      | Fund Source              | Amount Expended                       |                            |
| Local 🗸                                        | ~                        | S                                     | 150.00                     |
| Add Another Fund                               |                          |                                       |                            |
| * Actual Project Start Date * Estima           | ated Completion Date     | *Percentage Complete as of Sept 30    |                            |
| 01/01/2019                                     | /2020                    | 20                                    |                            |
|                                                | Save an                  | d Continue                            |                            |
| Back to Top Conditions of Use Privacy Policy   | Accessibility Contact Us | · · · · · · · · · · · · · · · · · · · |                            |
| Copyright © 2019 State of California           |                          |                                       |                            |

**Estimated Completion Date** - When reporting on an individual project, the Estimated Completion Date <u>must</u> be a future date.

**Percentage Complete** – Please note, if you enter a project's Percentage Complete as 100%, CalSMART will prompt you to change the Project Status to "Completed" from the pull-down menu and prompt you to complete the additional Project Outputs and Benefits questions.

After updating the project status and financial information, select "<u>Save and</u> <u>Continue".</u>

You will then select the <u>"Manage Reports"</u> button to be directed back to the <u>Manage Status and Expenditure Reports</u> page where you can report on additional existing projects, add new projects, or submit your report.

| CalSMART                                                        | L                                        |                    |                   | Dashboard Submittals | Reporting Users  |
|-----------------------------------------------------------------|------------------------------------------|--------------------|-------------------|----------------------|------------------|
| Manage Reports                                                  |                                          | VIEW REPORTABLE PR | ROJECT            |                      |                  |
| State of Good Repair P                                          | rogram                                   |                    |                   |                      |                  |
| *Project Title                                                  |                                          | Project            | ID (if any)       | SGR Project ID (Ca   | lltrans use)     |
| HVAC system upgrade for 9 hy                                    | /brid buses                              |                    |                   | 2018-5347-006        |                  |
| *Project Category                                               |                                          | *Asset Type        |                   | *Original Conditio   | on of Asset      |
| Replacement                                                     | ~                                        | Other              | ~                 | Poor                 | ~                |
| *Project Description ?                                          |                                          | *Esti              | mated Useful Life |                      |                  |
| NTS will replace the existing h<br>on 9 2009-2010 New Flyer bus | New Flyer ISE HVAC units with the CCW Ad | vantac units 8     |                   | Specialized          | Services Project |
| Pro                                                             | ject Location                            |                    | Legislati         | ive Districts        |                  |
| County<br>Los Angeles                                           | <b>City</b><br>Norwalk                   | *State Sena        | te *State Assem   | tubly *US Con        | gressional       |

Be sure you are accessing the current FY 22/23 report, it will be the report displaying the Caution symbol as shown below:

| SB1                                                    | CalSMART             | TEST     |                                      |               |                    |                         | Dashboard                        | Submittals     | Reporting             | Users            |            |
|--------------------------------------------------------|----------------------|----------|--------------------------------------|---------------|--------------------|-------------------------|----------------------------------|----------------|-----------------------|------------------|------------|
| State of Good Repair Program                           |                      |          |                                      | Manage S      | Status and Expe    | nditure Repo            | orts                             |                |                       |                  |            |
| EXPENDITURE REPORTS                                    |                      |          | SGR-C15-FY20/21-6162-                | 001           |                    |                         |                                  |                |                       | 20/21 PROJECT    | LIST TEST  |
| SGR-C15-FY20/21-6162-001<br>Humboldt Transit Authority | A                    | 7        | Agency<br>Humboldt Transit Authority |               |                    |                         | Date Created<br>09/30/2021       |                | Date Sub<br>10/12/202 | mitted<br>21     | ^          |
| Humboldt Transit Authority                             | 0                    |          | Address<br>1 Main St                 |               |                    | <b>City</b><br>Humboldt |                                  | State<br>CA    | Zip Code<br>91234     |                  |            |
| SGR-C4-FY18/19-6162-001<br>Humboldt Transit Authority  | 0                    |          | Contact<br>Jayme Tester              |               |                    |                         | Title<br>Operator Tester         |                |                       |                  |            |
|                                                        |                      |          | Phone<br>(444) 555-6666              |               |                    |                         | Email<br>cesarmayorga707@gmail.c | om             |                       |                  |            |
|                                                        |                      |          | FY                                   | Alloc. 99313  | Alloc. 99          | 314                     | Exp. 99313                       | Exp. 99314     |                       | Interest         | ~          |
|                                                        |                      |          | More Edit View Files                 | Create PDF    |                    |                         |                                  |                |                       |                  | Submit     |
|                                                        |                      |          | PROJECTS                             |               |                    |                         |                                  |                |                       |                  | Expand ^   |
|                                                        |                      |          | RPNO 🛧 SGR Proj ID                   | Title         |                    | RP Desc.                |                                  | Project Status |                       | SGR Expenditures | View/Edit  |
|                                                        |                      |          | RP001 2020-6162-001                  | Test FY       | 19/20 Enhancements | Test proj               | ect                              | Behind         |                       | \$27,650.00      | ۲          |
|                                                        |                      |          | RP003 2020-6162-003                  | Skip ad       | d new project test | Test                    |                                  | Behind         |                       | \$11,100.00      | ۲          |
|                                                        |                      |          | RP004 2021-6162-004                  | 21/22 N       | ew project         | testing F               | Ys                               | Behind         |                       |                  | ۲          |
|                                                        |                      | ~        | Report on Existing Projects          |               |                    |                         |                                  |                |                       | Add N            | ew Project |
| Back to                                                | Top Condition        | is of Us | e Privacy Policy Ac                  | cessibility ( | Contact Us         |                         |                                  |                |                       |                  |            |
| Copyrig                                                | ht © 2021 State of 0 | aliforn  | ia                                   |               |                    |                         |                                  |                |                       | v2576            |            |

To continue updating projects that were previously reported on in CalSMART, select "Report on Existing Projects" on the <u>Manage Status and Expenditure</u> <u>Reports</u> Page.

| sa CalSMART                              | TEST          |                         |                                 |                             |                                 | Dashboard Su         | ıbmittals Reporting | g Users         |
|------------------------------------------|---------------|-------------------------|---------------------------------|-----------------------------|---------------------------------|----------------------|---------------------|-----------------|
| State of Good Repair Program             |               | M                       | anage Status and                | Expenditure                 | Reports                         |                      |                     |                 |
| EXPENDITURE REPORTS                      |               | SGR-C4-FY18/19-59       | 19-001                          |                             |                                 |                      |                     | SGR 18/19       |
| SGR-C5-FY17/18-5919-001<br>Placer County | @ ^           | Agency<br>Placer County |                                 |                             | Date Created<br>12/03/2019      |                      | Date Submitted      | ^               |
| SGR-C5-FY17/18-5919-001<br>Placer County | A             | Address<br>1 main       |                                 | City                        | ville                           | State<br>CA          | Zip Code<br>90000   |                 |
| SGR-C4-FY18/19-5919-001<br>Placer County | <b>A</b>      | Contact<br>Placer Test  |                                 |                             | <b>Title</b><br>Operator tester |                      |                     |                 |
|                                          |               | Phone<br>(123) 456-7890 |                                 |                             | Email<br>jayme.desormier        | @dot.ca.gov          |                     |                 |
|                                          |               | FY<br>17/18             | Alloc. 99313 50.00              | Alloc. 99314<br>\$45,208.08 | Exp. 99313<br>\$0.00            | Exp. 99314<br>\$0.00 | Interest<br>\$0.00  |                 |
|                                          |               | FY                      | Alloc. 99313                    | Alloc. 99314                | Exp. 99313                      | Exp. 99314           | Interest            | ~               |
|                                          |               | More Edit View Fi       | iles                            |                             |                                 |                      |                     | Submit          |
|                                          |               | PROJECTS                |                                 |                             |                                 |                      |                     | Expand ^        |
|                                          |               | RPNO Title              |                                 | RP Desc.                    |                                 | Project Status       |                     | View/Edit       |
|                                          |               | RP001 TART Transit      | Bus Replacement                 | Tahoe Truckee               | Area Regional Transit (TAR      | T) 40 On Track       |                     | ۲               |
|                                          |               | RP002 Placer Count      | y Transit Preventive Bus Mainte | en Perform regula           | rly scheduled maintenance       | of 1 Completed       |                     | ۲               |
|                                          |               | RP006 New Project       | 1819 Exp Report                 | Adding new pro              | oject to 1819 exp report        | Not Started          |                     | Add New Project |
| Back to Top Condition                    | ns of Use Pri | vacy Policy Accessi     | bility Contact Us               |                             |                                 |                      |                     |                 |

After all projects from the FY 21/22 Project Status and Expenditure Report have been updated, you will be directed to the "Report on Existing Project from FY 22/23 Proposed Project List" section on the page.

#### Report on projects entered during the FY 22/23 Proposed Project List Submittal

Report on any projects still stating "Report" in the Select column.

# **REPORT ON EXISTING PROJECTS**

#### Report on Existing Projects from FY 22/23 Proposed Project List

REQUIRED: Report the project status and expenditures for each project in the 22/23 Proposed Project List

| Select | ProjectID | Title                                 | Description                                    | Location | Project Category | Asset Type           |
|--------|-----------|---------------------------------------|------------------------------------------------|----------|------------------|----------------------|
| Linked | PP001     | Test for 18/19 Project List           | Test project                                   | Stockton | Rehabilitation   | Rolling Stock/Fleet  |
| Linked | PP002     | 18/19 Exp Enchancement New<br>Project | New Project for 18/19 SGR Enchance             | Stockton | Replacement      | Rolling Stock/Fleet  |
| Linked | PP003     | Adding 20/21 project after rejection  | Added a 20/21 project after Caltrans rejected. | Stockton | Repair           | Passenger Facilities |

The steps to report on projects submitted on the FY 22/23 Proposed Project List are the same as the process discussed above.

**Continue selecting "Report on Existing Projects"** from the <u>Manage Status and</u> <u>Expenditure Reports</u> page until <u>all</u> existing projects are updated in CalSMART.

|                                   | PROJECTS    | S                                            |                                               |                | Expand ^       |
|-----------------------------------|-------------|----------------------------------------------|-----------------------------------------------|----------------|----------------|
|                                   | RPNO 个      | Title                                        | RP Desc.                                      | Project Status | View/Edit      |
|                                   | RP001       | TART Transit Bus Replacement                 | Tahoe Truckee Area Regional Transit (TART) 40 | On Track       | ۲              |
|                                   | RP002       | Placer County Transit Preventive Bus Mainten | Perform regularly scheduled maintenance of 1  | Completed      | ۲              |
|                                   | RP006       | New Project 1819 Exp Report                  | Adding new project to 1819 exp report         | Not Started    | ۲              |
|                                   | Report o    | n Existing Projects                          |                                               | A              | ld New Project |
| Back to Top Conditions of Use Pri | vacy Policy | Accessibility Contact Us                     |                                               |                |                |

If you are done reporting on your projects, skip to page 13 to submit your report.

#### Adding New Projects

After <u>all</u> existing projects have been updated, please enter any additional projects that have FY 17/18 through FY 22/23 funds by selecting 'Skip to Add New Projects' from the Report on Existing Projects page.

A "new" project is a project that has not been previously reported on in CalSMART nor entered into CalSMART during the Proposed Project List Submittal process. **Be sure to include all documentation required by your respective** governing board indicating their review and approval of the new project.

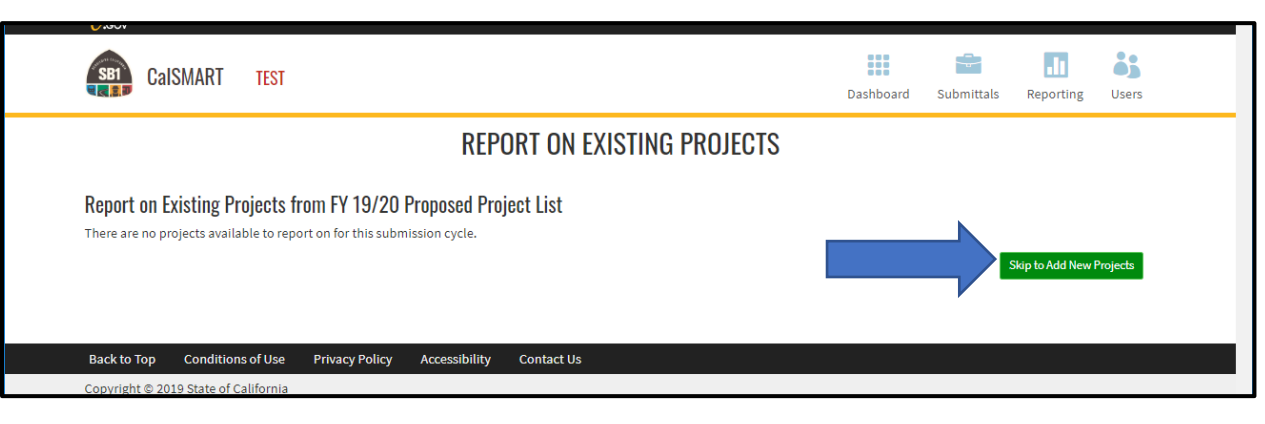

Or you can select 'Add New Project' from the Manage Status and Expenditure Reports page.

|                                   | PROJECTS    | 3                                            |                                               |                | Expand ^        |
|-----------------------------------|-------------|----------------------------------------------|-----------------------------------------------|----------------|-----------------|
|                                   | RPNO 🛧      | Title                                        | RP Desc.                                      | Project Status | View/Edit       |
|                                   | RP001       | TART Transit Bus Replacement                 | Tahoe Truckee Area Regional Transit (TART) 40 | On Track       | ۲               |
|                                   | RP002       | Placer County Transit Preventive Bus Mainten | Perform regularly scheduled maintenance of 1  | Completed      | ۲               |
|                                   | RP006       | New Project 1819 Exp Report                  | Adding new project to 1819 exp report         | Not Started    | ۲               |
| ~                                 | Report or   | n Existing Projects                          |                                               |                | Add New Project |
| Back to Top Conditions of Use Pri | vacy Policy | Accessibility Contact Us                     |                                               |                |                 |

The process to add a new project is similar to steps discussed in previous user guides.

#### Submit Project Status and Expenditure Report

When you have completed your Project Status and Expenditure Report, please select the green "Submit" button to send to Caltrans for review.

| State of Good Repair Program                                   |          |                                        | Manage Stati                             | us and Expenditu                  | re Reports       |                                     |                          |                          |                  |             |
|----------------------------------------------------------------|----------|----------------------------------------|------------------------------------------|-----------------------------------|------------------|-------------------------------------|--------------------------|--------------------------|------------------|-------------|
| EXPENDITURE REPORTS                                            |          | SGR-C18-FY22/23-6296-0                 | 01                                       |                                   |                  |                                     |                          | 2                        | 2/23 PROJECT LIS | T SUBMITTAL |
| SGR-C18-FY22/23-6296-001<br>San Joaquin Joint Powers Authority | <b>A</b> | Agency<br>San Joaquin Joint Powers Aut | hority                                   |                                   |                  | Date Created<br>10/26/2023          |                          | Date Submitted           |                  | Î           |
| SGR-C17-FY21/22-6296-001<br>San Joaquin Joint Powers Authority | 0        | Address<br>100 Main St                 |                                          |                                   | City<br>Stockton |                                     | State<br>CA              | <b>Zip Code</b><br>90000 |                  |             |
| SGR-C12-FY19/20-6296-004<br>San Joaquin Joint Powers Authority | ø        | Contact<br>Jayme                       |                                          |                                   |                  | Title<br>Tester                     |                          |                          |                  | - 1         |
| SGR-C15-FY20/21-6296-002<br>San Joaquin Joint Powers Authority | ø        | Phone<br>(123) 456-7890                |                                          |                                   |                  | Email<br>iavme.desormier@dot.ca.gov |                          |                          |                  | — I         |
| SGR-C4-FY18/19-6296-001<br>San Joaquin Joint Powers Authority  | ⊘        | FY                                     | Alloc. 99313                             | Alloc. 99314                      |                  | Exp. 99313                          | Exp. 99314               | Interest                 |                  |             |
| SGR-C5-FY17/18-6296-001                                        | ø        | 17/18                                  | \$8,349.00                               | \$3,431.00                        |                  | \$3,316.00                          | \$3,431.00               | \$200.00                 |                  |             |
| San Joaquin Joint Powers Authority                             |          | FY<br>18/19<br>More Edit View Files    | Alloc. 99313<br>\$6,200.00<br>Create PDF | <b>Alloc. 99314</b><br>\$6,500.00 |                  | Exp. 99313<br>\$5,448.00            | Exp. 99314<br>\$5,189.00 | Interest                 |                  | Submit      |

#### ERROR Message

CalSMART compares the amounts reported at the project level with the amounts reported in the overall **Summary of SGR Funding by FY** table. If the amounts do not reconcile, you will receive an error message (see below). Please use these values reported in the message to correct the SGR Expenditures on the **Summary of SGR Funding by FY** table. \*

# SUBMIT EXPENDITURE REPORT

#### SGR-C18-FY22/23-6296-001

The following errors must be corrected before this Expenditure Report can be submitted:

- Total expended on projects does not match the amounts on the Expenditure Report summary.
  - Enter the following amount(s) in the Summary of SGR Funding table:
    - FY17/18 99313 Expenditures: \$2,759.00
    - FY17/18 99314 Expenditures: \$2,799.00
    - FY18/19 99314 Expenditures: \$4,645.00
       FY18/29 99314 Expenditures: \$24,220 9
    - FY19/20 99314 Expenditures: \$34,300.00
    - FY21/22 99314 Expenditures: \$2,966.00
       FY22/23 99314 Expenditures: \$100.00
    - Or, if you believe your amounts in the Summary are correct, check the expenditures reported on individual projects or region distributions for errors.

Back

**\*TIP** - Take a screenshot of this page to help with making the corrections. Select "Back".

Be sure you are accessing the current FY 22/23 report, it will be the listing

displaying the Caution 🔺 symbol. Select "Edit" to correct expenditures.

| State of Good Repair Program                                   |   |                                   | Manage Statu          | is and Expenditure | Reports               |
|----------------------------------------------------------------|---|-----------------------------------|-----------------------|--------------------|-----------------------|
| EXPENDITURE REPORTS                                            |   | SGR-C18-FY22                      | /23-6296-001          |                    |                       |
| SGR-C18-FY22/23-6296-001<br>San Joaquin Joint Powers Authority | A | <b>Agency</b><br>San Joaquin Joir | nt Powers Authority   |                    | <b>Date</b><br>10/20  |
| SGR-C17-FY21/22-6296-001<br>San Joaquin Joint Powers Authority | 0 | Address<br>100 Main St            |                       | Cit<br>Str         | t <b>y</b><br>ockton  |
| SGR-C12-FY19/20-6296-004<br>San Joaquin Joint Powers Authority | Ø | <b>Contact</b><br>Jayme           |                       |                    | <b>Title</b><br>Teste |
| SGR-C15-FY20/21-6296-002<br>San Joaquin Joint Powers Authority | Ø | <b>Phone</b><br>(123) 456-7890    |                       |                    | <b>Ema</b> i<br>jaym  |
| San Joaquin Joint Powers Authority                             | Ø | FY                                | Alloc. 99313          | Alloc. 99314       | Exp. 99               |
| SGR-C5-FY17/18-6296-001<br>San Joaquin Joint Powers Authority  | Ø | Mor Edit                          | View Files Create PDF | An 101 00          |                       |

Correct the Expenditures as of Sept 30<sup>th</sup> values to match the error message and resubmit the report.

|       | Amounts Is  | sued by SCO | Actual A    | llocation    | Expe       | nditures as of Sept | 30th                     |
|-------|-------------|-------------|-------------|--------------|------------|---------------------|--------------------------|
| FY    | 99313 99314 |             | 99313       | 99314        | 99313      | 99314               | Total                    |
| 17/18 | S           | \$          | \$8,349.00  | \$3,431.00   | \$3,316.00 | \$3,431.00          | \$6,7 <mark>47.00</mark> |
| 18/19 | S           | \$43.41     | \$6,200.00  | \$6,500.00   | \$5,448.00 | \$5,189.00          | \$10,687.00              |
| 19/20 | S           | \$33,099.00 | \$1,234.00  | \$33,099.00  | \$50.00    | \$101.00            | \$151.00                 |
| 21/22 | S           | \$65,789.00 | \$4,000.00  | \$65,789.00  | s          | S                   | 50.00                    |
| 22/23 | S           | \$43,531.92 | \$5,000.00  | \$13,000.00  | S          | S                   | 50.00                    |
| Total | s           | \$142,463.3 | \$24,783.00 | \$121,819.00 | \$8,814.00 | \$8,721.00          | \$17,135.00              |

Initially, you will receive notification that your report has been sent to Caltrans for review. Depending on the results of the review you will either receive notification from CalSMART that your report has been approved or the report is routed back to you detailing the questions/issues that need to be addressed.

# PDF Report

You can save a pdf copy of the Project Status and Expenditure Report by selecting 'Create PDF' from the Manage Status and Expenditure Report page.

| CalSMART                                               | TEST      |                      |                      |                           |                         | Dashboard                        | Submitt     | als Reporting U          |
|--------------------------------------------------------|-----------|----------------------|----------------------|---------------------------|-------------------------|----------------------------------|-------------|--------------------------|
| State of Good Repair Program                           |           |                      | Mana                 | age Status and Expendi    | ture Rep                | orts                             |             |                          |
| EXPENDITURE REPORTS                                    |           | SGR-C15              | 5-FY20/21-6162-001   | I                         |                         |                                  |             | 20/2                     |
| SGR-C15-FY20/21-6162-001<br>Humboldt Transit Authority | ▲ ^       | Agency<br>Humbolo    | It Transit Authority |                           |                         | Date Created<br>09/30/2021       |             | Date Submitted           |
| SGR-C12-FY19/20-6162-002<br>Humboldt Transit Authority | 0         | Address<br>1 Main St | :                    |                           | <b>City</b><br>Humboldt |                                  | State<br>CA | <b>Zip Code</b><br>91234 |
| SGR-C4-FY18/19-6162-001<br>Humboldt Transit Authority  | ø         | Contact<br>Jayme Te  | ester                |                           |                         | Title<br>Operator Tester         |             |                          |
|                                                        |           | Phone<br>(444) 555   | -6666                | into PDE                  |                         | Email<br>cesarmayorga707@gmail.c | om          |                          |
|                                                        |           | more                 |                      |                           |                         |                                  |             |                          |
|                                                        |           | PROJECT              | S                    |                           |                         |                                  |             |                          |
|                                                        |           |                      | SGR Proj ID          | Title                     | 6                       | RP Desc.                         |             | Project Status           |
|                                                        |           | RP001                | 2020-6162-001        | Skip add new project test | T                       | est project                      |             | Behind                   |
|                                                        |           | <                    |                      |                           |                         |                                  |             |                          |
|                                                        | ~         | Report               | on Existing Projects |                           |                         |                                  |             |                          |
| Back to Top Condition                                  | is of Use | Privacy P            | olicy Accessibilit   | v Contact Us              |                         |                                  |             |                          |

#### **Expenditure Report**

SGR-C15-FY20/21-6162-001

#### FY 20/21

| Program              | Agency                     |         |                 | Date Created | Date Submitted | Date Approved |
|----------------------|----------------------------|---------|-----------------|--------------|----------------|---------------|
| State of Good Repair | Humboldt Transit Authority |         |                 | 09/30/2021   | 10/12/2021     | 10/12/2021    |
| Address              |                            | City    |                 |              | State          | Zip Code      |
| 1 Main St            |                            | Humbold | it              |              | CA             | 91234         |
| Contact              |                            |         | Contact Title   |              |                |               |
| Jayme Tester         |                            |         | Operator Tester |              |                |               |
| Contact Phone        |                            |         | Contact Email   |              |                |               |
| (444) 555-6666       |                            |         | cesarmayorga70  | 17@gmail.com |                |               |

#### SGR Funding

|       | -           |             |             |             |                |                 |            |             |          |
|-------|-------------|-------------|-------------|-------------|----------------|-----------------|------------|-------------|----------|
|       | Amounts Iss | ued by SCO  | Actual A    | llocation   | Expenditures a | as of Sept 30th | Bala       | ance        | Interest |
| FY    | 99313       | 99314       | 99313       | 99314       | 99313          | 99314           | 99313      | 99314       | Accrued  |
| 17/18 | \$0.00      | \$19,667.55 | \$0.00      | \$55,000.00 | \$0.00         | \$0.00          | \$0.00     | \$55,000.00 | \$0.00   |
| 18/19 | \$0.00      | \$29,403.01 | \$1,500.00  | \$25,000.00 | \$1,500.00     | \$25,000.00     | \$0.00     | \$0.00      | \$0.00   |
| 19/20 | \$0.00      | \$37,551.63 | \$12,000.00 | \$31,000.00 | \$2,525.00     | \$3,225.00      | \$9,475.00 | \$27,775.00 | \$0.00   |
| 20/21 | \$0.00      | \$0.00      | \$6,000.00  | \$98,000.00 | \$5,500.00     | \$1,000.00      | \$500.00   | \$97,000.00 | \$0.00   |
|       |             |             |             |             |                |                 |            |             |          |

#### **Project Status and Expenditures**

| Project Title    | Test FY 1  | 9/20 Enh    | ancements      |                 |           | Pr          | roiect ID    |                    | SGR ID     | 2020-616 | 32-001 |
|------------------|------------|-------------|----------------|-----------------|-----------|-------------|--------------|--------------------|------------|----------|--------|
| Project Catego   | rv         | Mainten     | ance           | Asset Type      | Rolling   | Stock/Fleet |              | Original Condition | of Asset   | Moderate | e      |
| Estimated Use    | ful Life   | 10          | Specialized S  | ervices Project | No        |             |              | 3                  |            |          |        |
| Project Descri   | ption      |             |                |                 |           |             |              |                    |            |          |        |
| Test project     |            |             |                |                 |           |             |              |                    |            |          |        |
| Project Location | on         |             |                |                 |           |             |              |                    |            |          |        |
| County Hun       | nboldt     |             |                |                 | (         | City        |              |                    |            |          |        |
| Legislative Dis  | tricts     |             |                |                 |           |             |              |                    |            |          |        |
| State Senate     | 10         |             |                | State Assembly  | 15        |             |              | US Congress        | 20         |          |        |
| Project          | Behind     |             | Original Tota  | Project Cost    |           | \$50.000.00 | Condition    | of Asset at Comple | tion       |          |        |
| Actual Project   | Start      |             | 05/01/2021     | Estimated Proj  | ect Comp  | letion      | 07/01/2022   | Percentage C       | omplete as | of Sept  | 55     |
| Explanation fo   | r Delay    | Tes         | st not started |                 |           |             |              |                    | •          | •        |        |
| SGR Funding      |            |             |                |                 |           |             |              |                    |            |          |        |
|                  | Orig       | ginal Est / | Allocation     | Actual A        | llocation |             | Expenditures | s as of Sept 30th  |            | Balance  |        |
| FY               | 9931       | 3           | 99314          | 99313           | 9931      | 4           | 99313        | 99314              | 99313      | 3        | 99314  |
| 17/18            |            | \$0.00      | \$0.00         | \$0.00          |           | \$0.00      | \$0.0        | 0 \$0.00           |            | \$0.00   | \$0.00 |
| 18/19            |            | \$0.00      | \$0.00         | \$1,450.00      | \$20,     | 000.00      | \$1,450.0    | \$20,000.00        |            | \$0.00   | \$0.00 |
| 19/20            |            | \$0.00      | \$0.00         | \$2,500.00      | \$3,      | 200.00      | \$2,500.0    | \$3,200.00         |            | \$0.00   | \$0.00 |
| 20/21            |            | \$0.00      | \$0.00         | \$500.00        | \$7,      | 800.00      | \$500.0      | 0 \$0.00           |            | \$0.00   | \$0.00 |
| Future Years     |            | \$0.00      | \$0.00         | \$0.00          |           | \$0.00      | \$0.0        | 0 \$0.00           |            | \$0.00   | \$0.00 |
| Interest Expen   | ded        |             |                |                 |           |             |              |                    |            |          |        |
|                  |            |             |                |                 |           |             |              |                    |            |          |        |
| Project Title    | Skip add r | new proje   | ct test        |                 |           | Pr          | roject ID    |                    | SGR ID     | 2020-616 | 32-003 |
| Project Catego   | ory        | Replace     | ement          | Asset Type      | Rolling S | Stock/Fleet |              | Original Condition | of Asset   | Poor     |        |
| Estimated Use    | ful Life   | 15          | Specialized S  | ervices Project | No        |             |              |                    |            |          |        |
| Project Descri   | ption      |             |                |                 |           |             |              |                    |            |          |        |
| Test             |            |             |                |                 |           |             |              |                    |            |          |        |
| Project Location | on         |             |                |                 |           |             |              |                    |            |          |        |

#### Fully Expended Fiscal Years Will Not Display on New Projects

When a FY of SGR funds have been reported as being fully expended on a previous Project Status and Expenditure Report, that particular FY of SGR funds will no longer be displayed on future project's SGR Funding Profiles as those funds are fully spent and therefore no longer available.

The example below shows an agency that expended all their FY 17/18 SGR funds during the previous reporting period.

| 0.gov        |                     |               |                 |             |                |                    |              | Logged in as: s | upercali707@gmail.com Logo |
|--------------|---------------------|---------------|-----------------|-------------|----------------|--------------------|--------------|-----------------|----------------------------|
| sen Ca       | ISMART              | TEST          |                 |             |                |                    | Dashboard    | d Submitt       | als Reporting Users        |
| Agency Ado   | dress               |               |                 |             | *City          |                    | SI           | tate            | *Zip Code                  |
| 100 main st  |                     |               |                 |             | stockton       |                    |              | CA              | 90210                      |
| Agency Cor   | ntact               |               |                 |             | *Agency Con    | tact Title         |              |                 |                            |
| Stef Tester  |                     |               |                 |             | Operator Test  | ter                |              |                 |                            |
| Agency Cor   | ntact Phone         |               |                 |             | *Agency Con    | tact Email Address | s            |                 |                            |
| (222) 333-44 | 44                  |               |                 |             | jcb.alm@att.r  | net                |              |                 |                            |
| Summary of   | SGR Funding Amounts | Issued by SCO | Actual Allocati | on          | Expenditures a | as of Sept 30th    | Balance      |                 |                            |
| FY           | 99313               | 99314         | 99313           | 99314       | 99313          | 99314              | 99313        | 99314           | Interest Accrued           |
| 17/18        | \$                  | \$132,507.99  | \$54,000.00     | \$55,120.00 | \$54,000.00    | \$55,120.00        | \$0.00       | \$0.00          | s                          |
|              | s                   | \$            | \$150,000.00    | \$75,000.00 | \$500.00       | \$57,246.00        | \$149,500.00 | \$17,754.0      | 0 \$                       |
| 18/19        | ÷                   |               |                 |             |                |                    |              |                 |                            |

When this agency creates a new project, the SGR Funding table will not display a FY 17/18 funding line as those funds are fully expended and therefore no longer available for allocation.

| Project<br>Adding new project for 20/21 Reporting Cycle |                |            |                                 | SGR        | SGR Project ID               |          | Reporting Period |            |
|---------------------------------------------------------|----------------|------------|---------------------------------|------------|------------------------------|----------|------------------|------------|
|                                                         |                |            |                                 | 20         | 2021-6262-008                |          |                  | FY 20/21   |
| Project Status                                          |                |            | * Original Total Project Cost ? |            |                              |          |                  |            |
| On Track 🗸                                              |                |            | \$ 10,000.00                    |            |                              |          |                  |            |
|                                                         |                |            |                                 |            |                              |          |                  |            |
| GR Funding                                              |                |            |                                 |            |                              |          |                  |            |
|                                                         | Original Est A | Allocation | Actual Allocation               |            | Expenditures as of Sept 30th |          | Balance          |            |
| FY                                                      | 99313          | 99314      | 99313                           | 99314      | 99313                        | 99314    | 99313            | 99314      |
| 18/19                                                   | \$             | \$         | \$                              | \$         | \$                           | \$       | \$0.00           | \$0.00     |
| 19/20                                                   | \$             | \$         | \$                              | \$         | \$                           | \$       | \$0.00           | \$0.00     |
|                                                         | \$             | \$         | \$                              | \$5,100.00 | \$                           | \$100.00 | \$0.00           | \$5,000.00 |
| 20/21                                                   |                |            |                                 |            | ~                            | ~        | ¢0.00            | ¢0.00      |

If you have any questions, please contact your district liaison or email <u>SB1SGRcomments@dot.ca.gov</u>. A WebEx meeting can be arranged to answer questions you may have regarding expenditure reporting in CalSMART.

#### Districts 1, 2, 3, 6, 8, & 9 email scott.kingsbury@dot.ca.gov

Districts 4, 10, 11, & 12 email stefanie.acton@dot.ca.gov

Districts 5, 7 email jayme.desormier@dot.ca.gov